# SMARTY XV/XP S

## Quick start

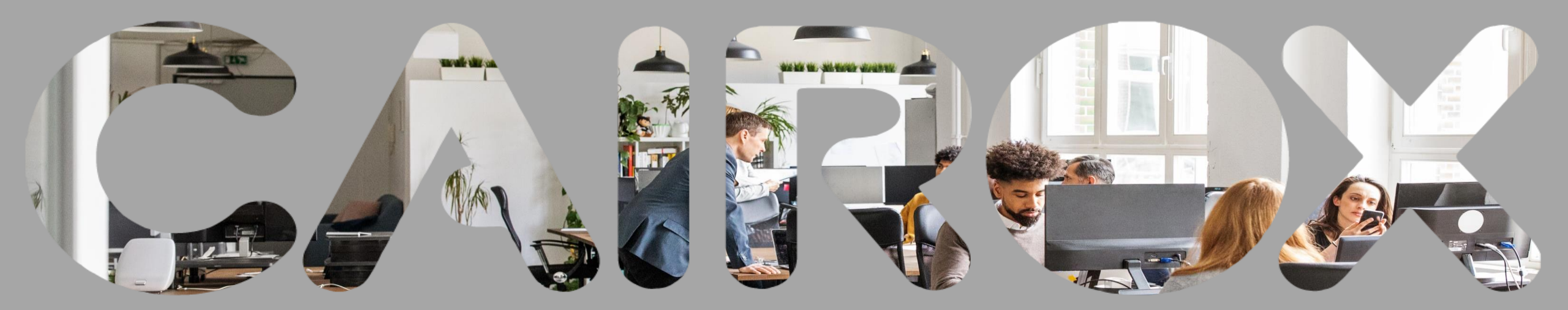

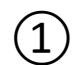

### Download de ABT GO app op je smartphone Téléchargez l'appli ABT GO sur votre smartphone

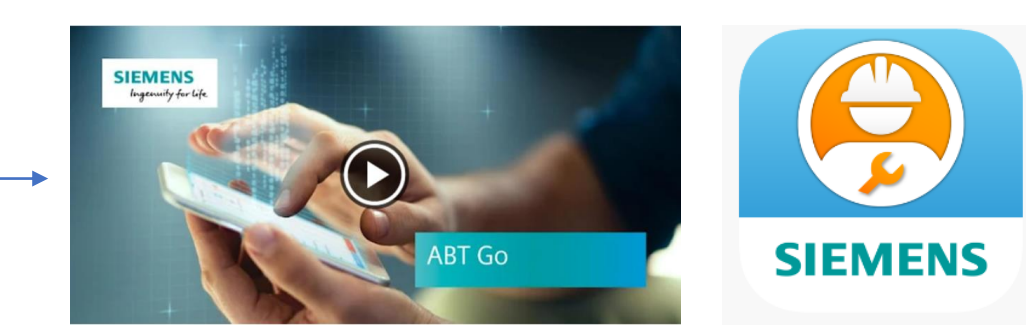

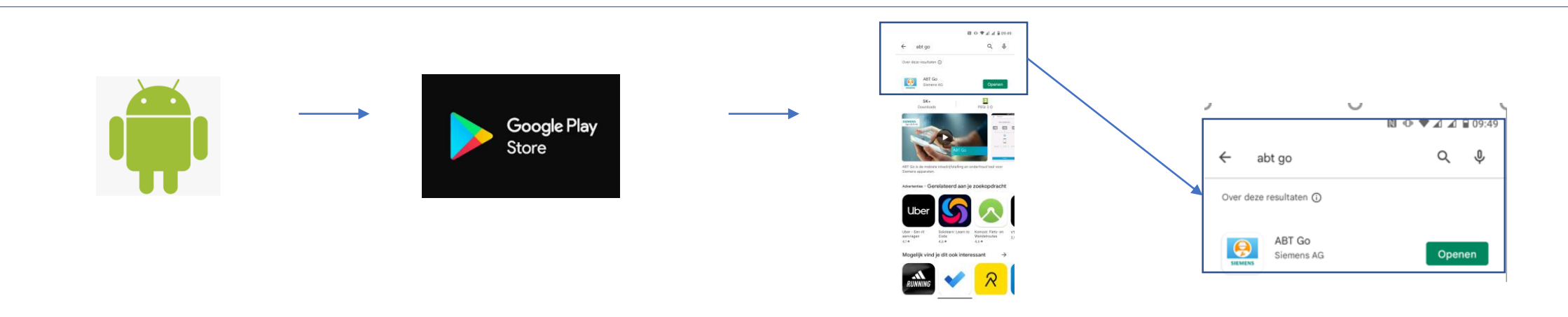

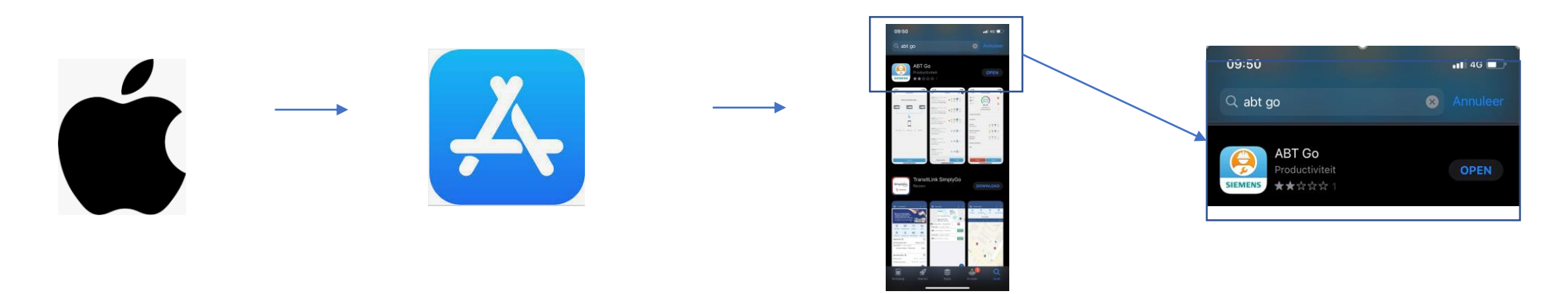

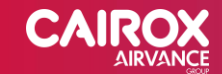

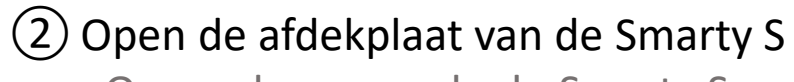

Ouvrez le couvercle du Smarty S

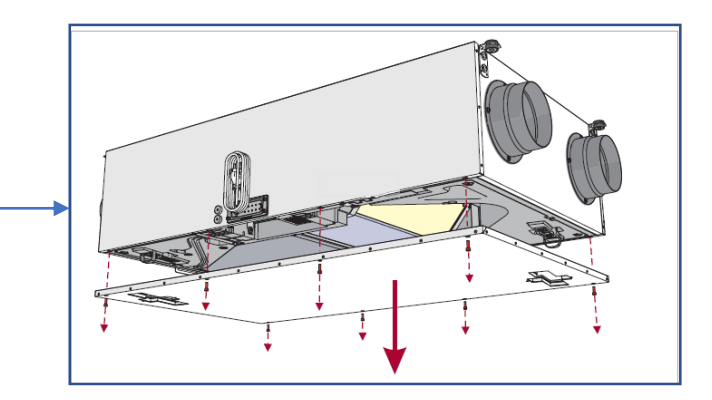

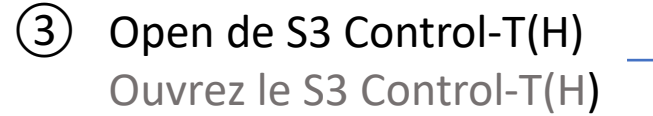

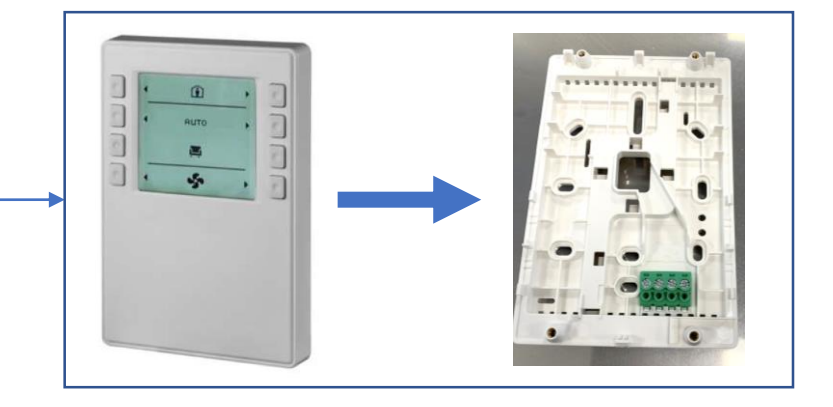

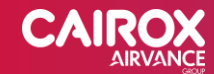

4 Verbind de S3 Control T(H) met de Smarty S
Door gebruik te maken van de meegeleverde draad.
Connectez le S3 Control T(H) avec la Smarty S
en utilisant le fil fourni avec la commande.

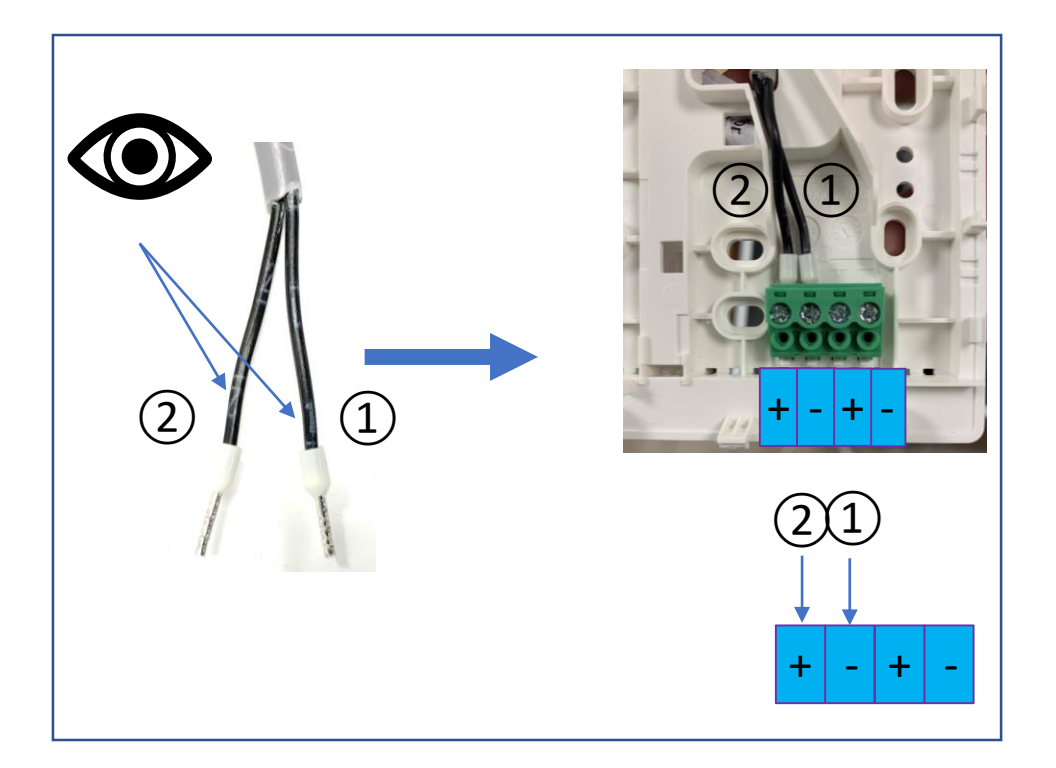

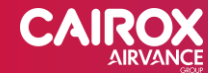

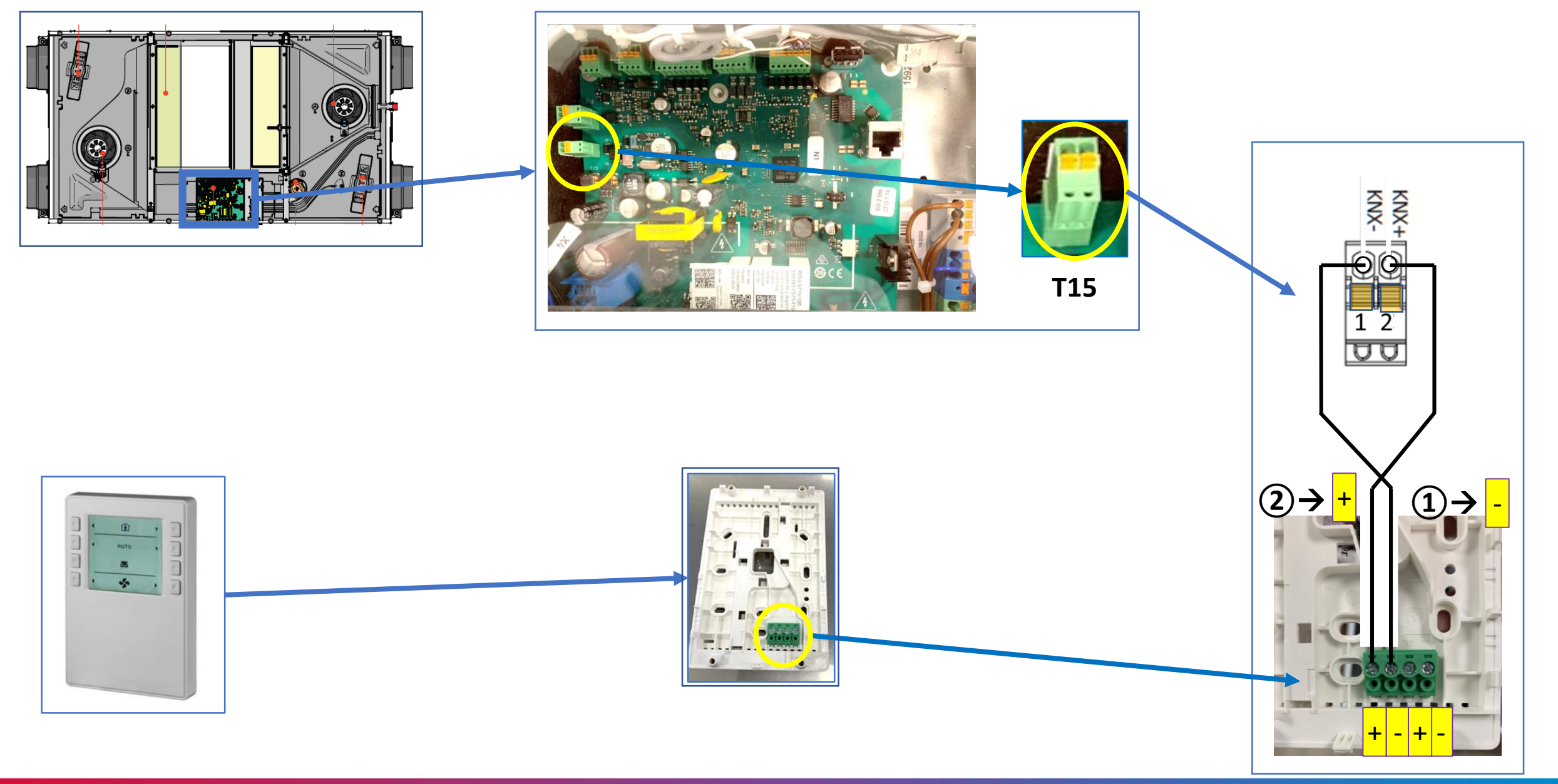

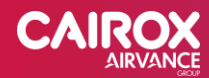

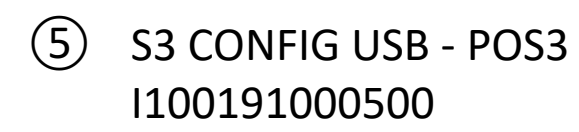

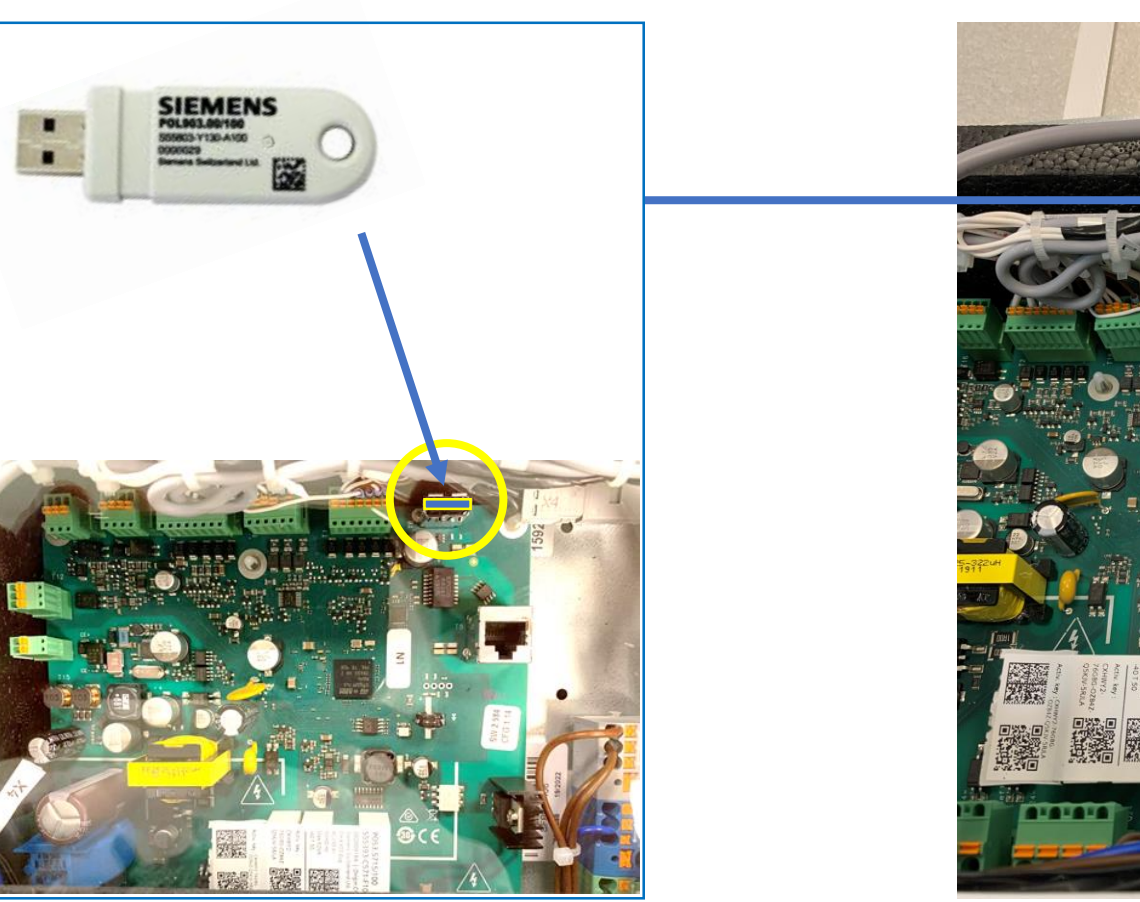

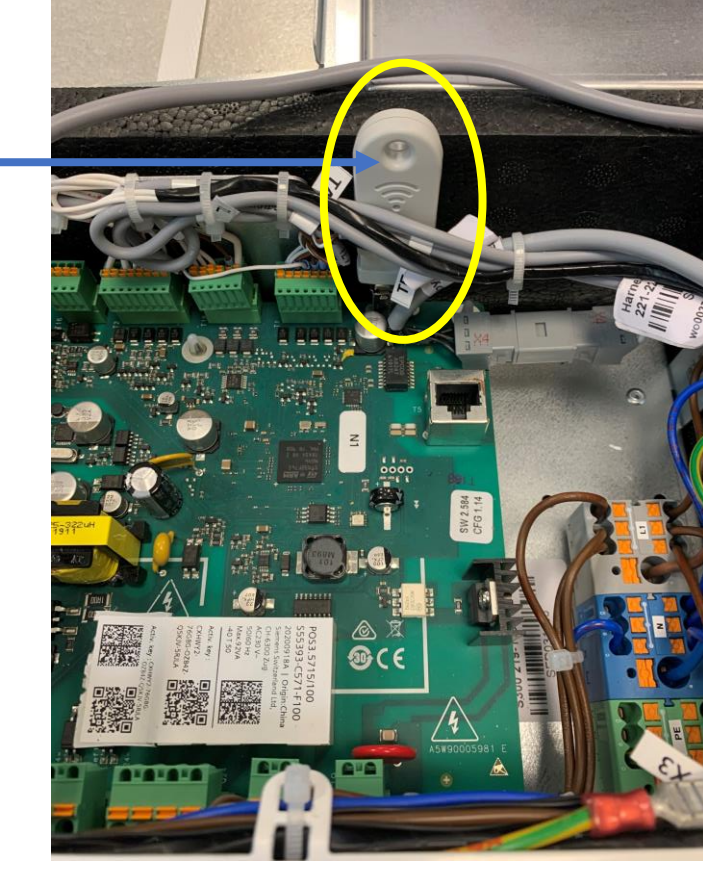

6 Steek nu de stekker van het Smarty S toestel in het stopcontact 220-230V~ Branchez maintenant la fiche de la Smarty S dans la prise 220-230V~

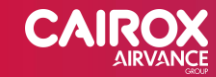

#### Maak WiFi verbinding via de WiFi instellingen op je smartphone en open de Siemens ABT GO app

!! Zorg dat 4/5G netwerk is uitgeschakeld en andere WiFi connecties niet automatisch verbonden worden!!

Etablissez une connextion WiFi sur votre smartphone et ouvrez

l'appli ABT GO Siemens

!!Veillez à ce que le réseau 4/5G soit déconnecté et que les autres connexions WiFi ne soient pas connectées automatiquement!!

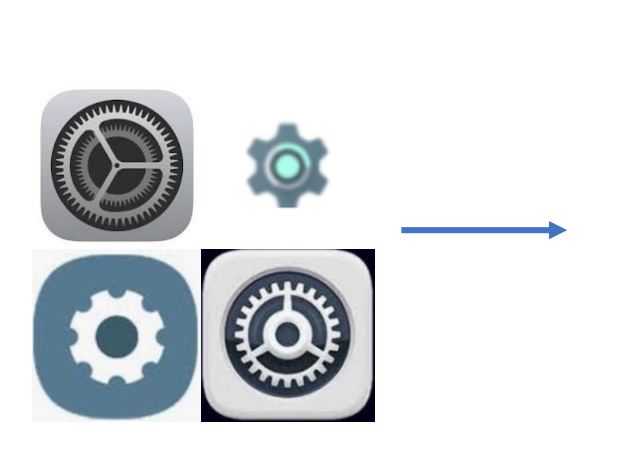

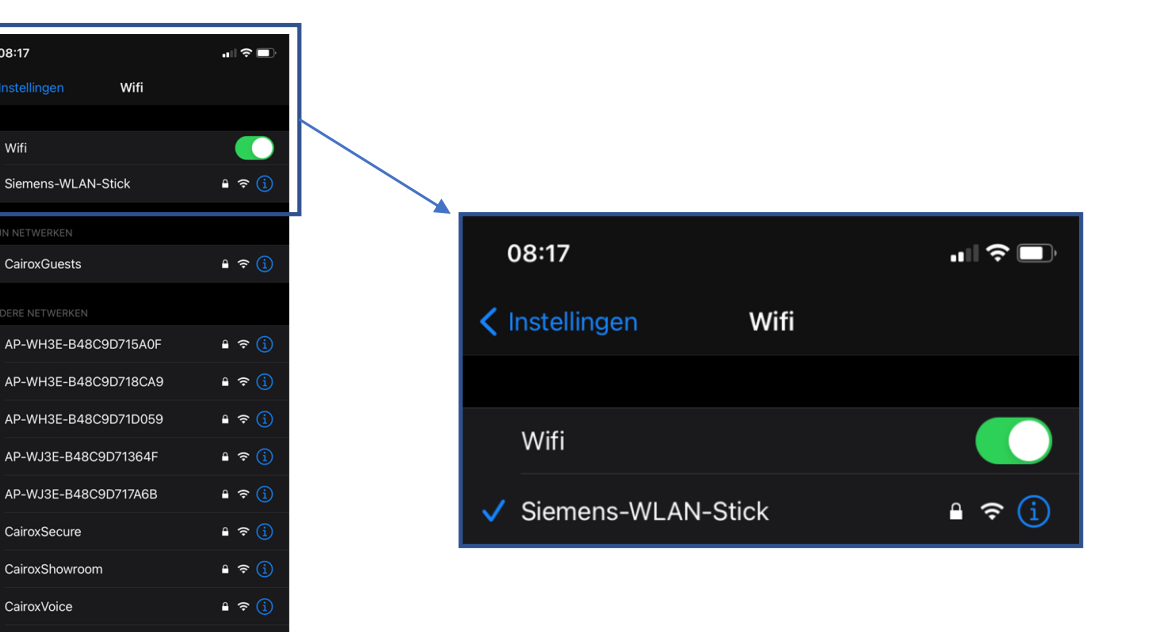

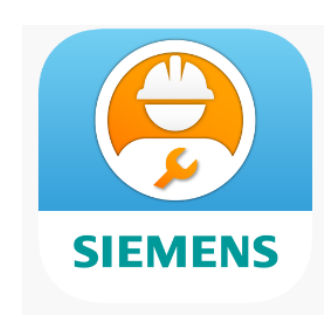

Passwoord voor toegang tot WLAN USB: SIBPAdmin Mot de passe pour accéder à la clé USB WLAN: SIBPAdmin

CairoxVoice Ande

raaq om verbing

Advies: Wachtwoord niet wijzigen **Conseil: ne modifiez pas le mot de passe** 

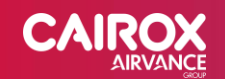

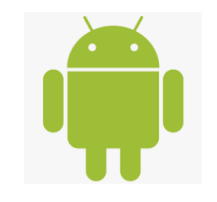

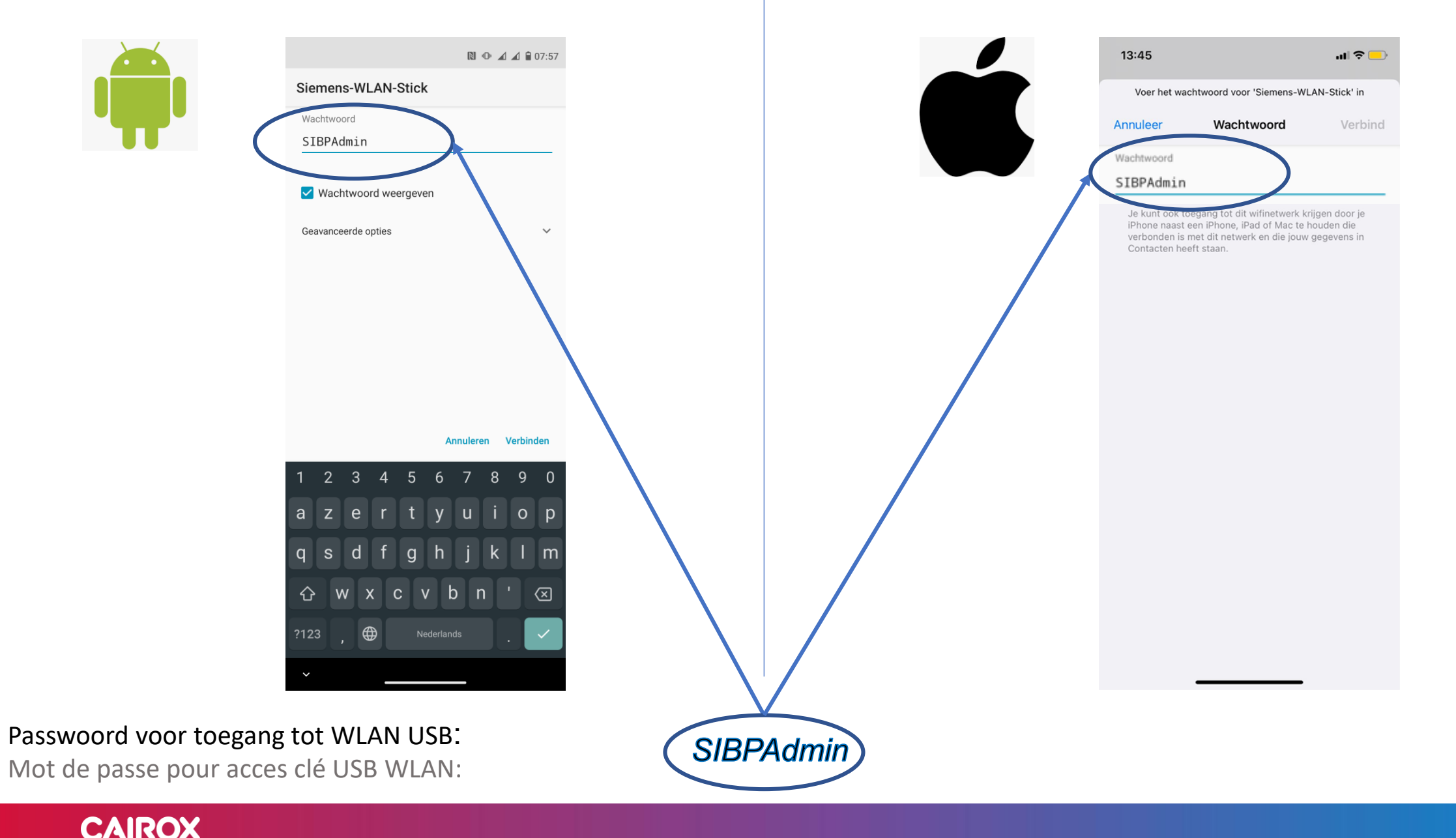

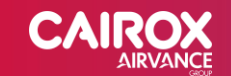

#### Selecteer het toestel waarmee je verbinding wil maken Selectionnez l'unité avec laquelle vous voulez établir la connexion

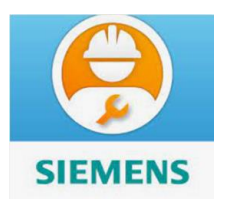

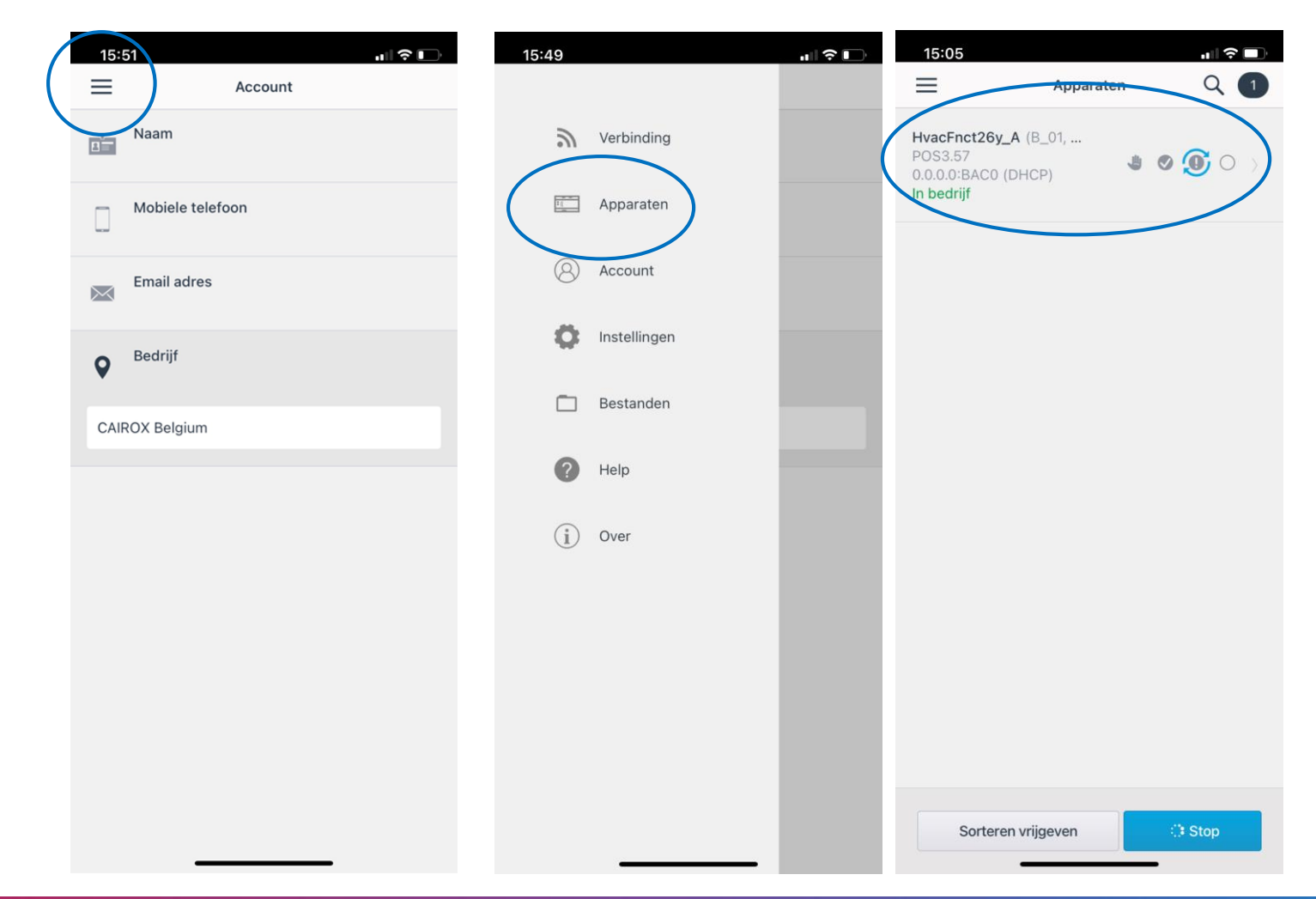

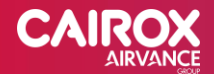

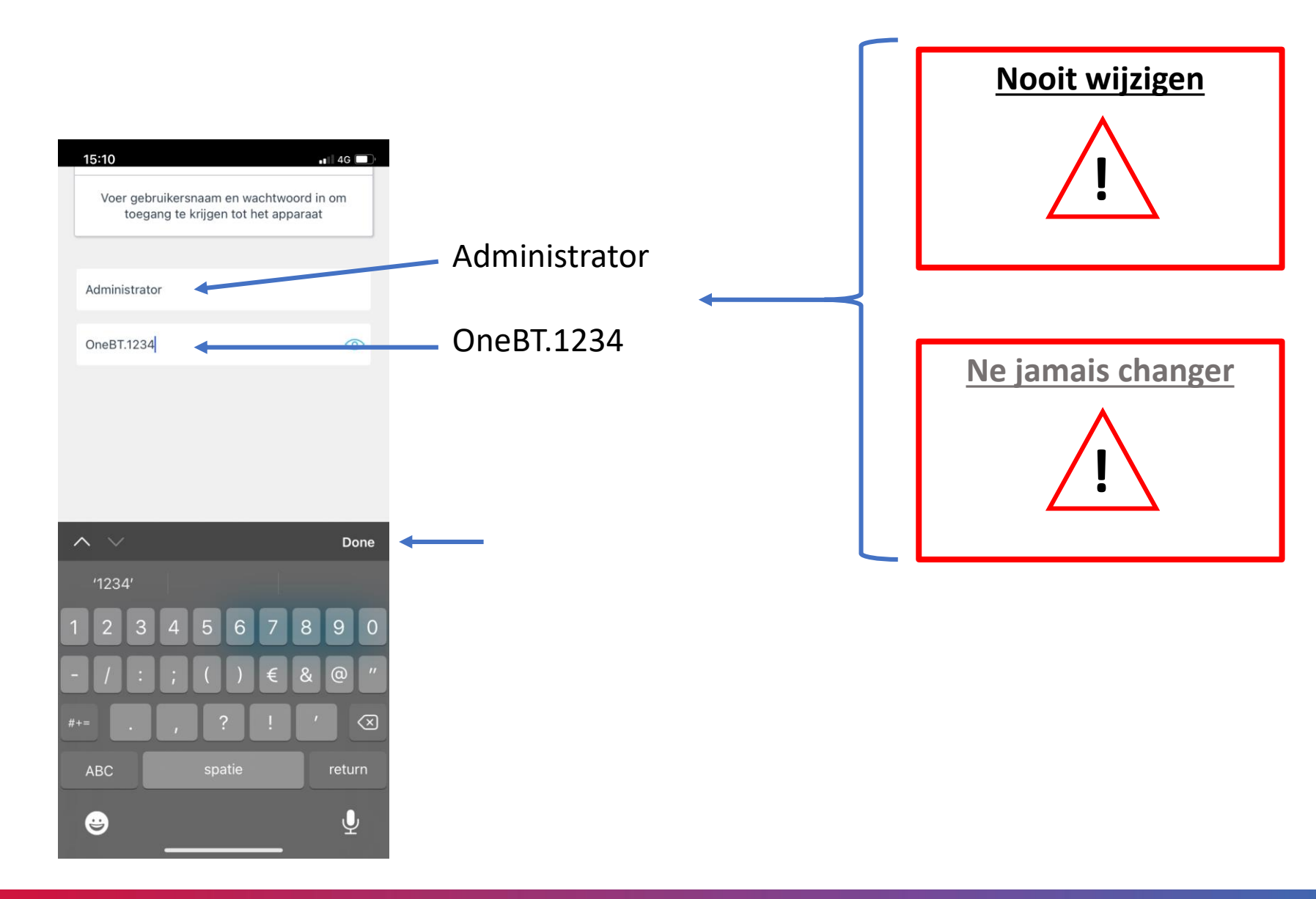

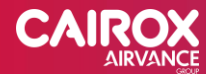

#### Toestel voorbereiden op configuratie

Préparez l'unité pour configuration

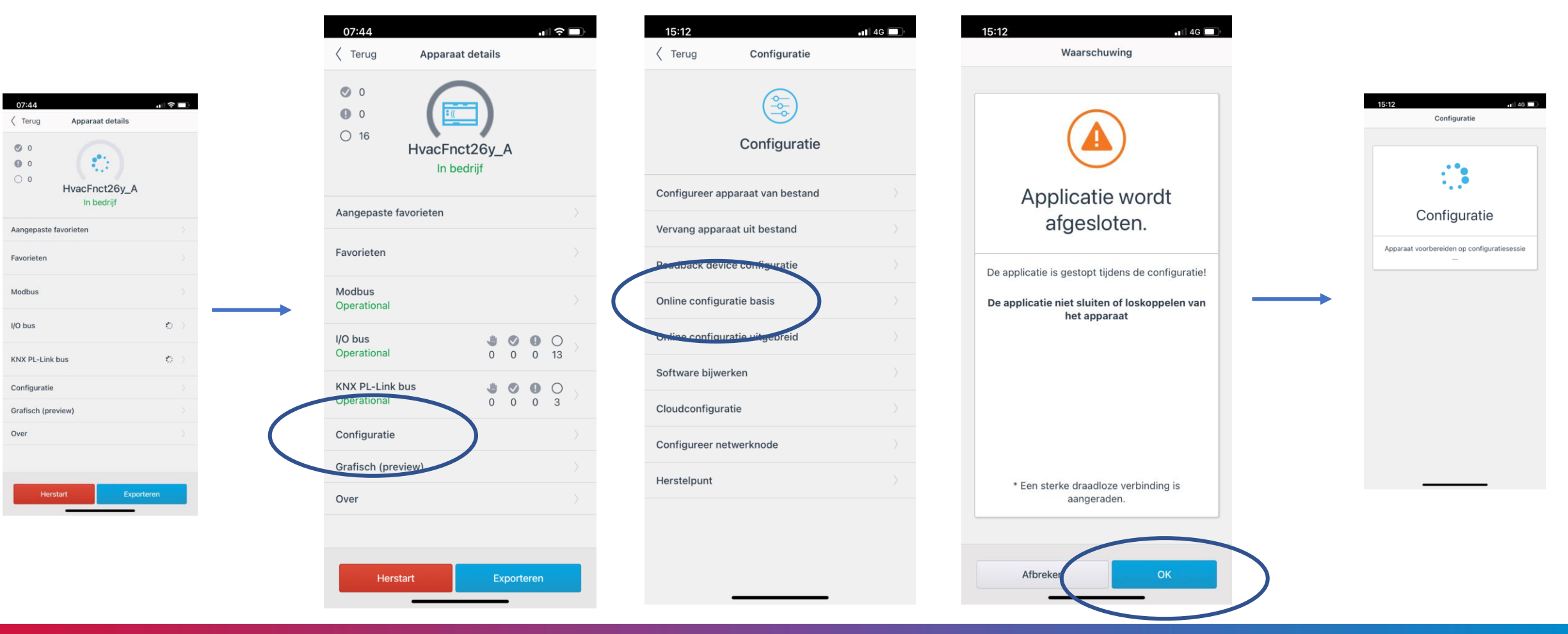

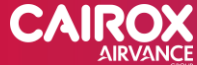

#### Configureren Siemens bedieningen/sensoren

Configurez la commande/les capteurs Siemens

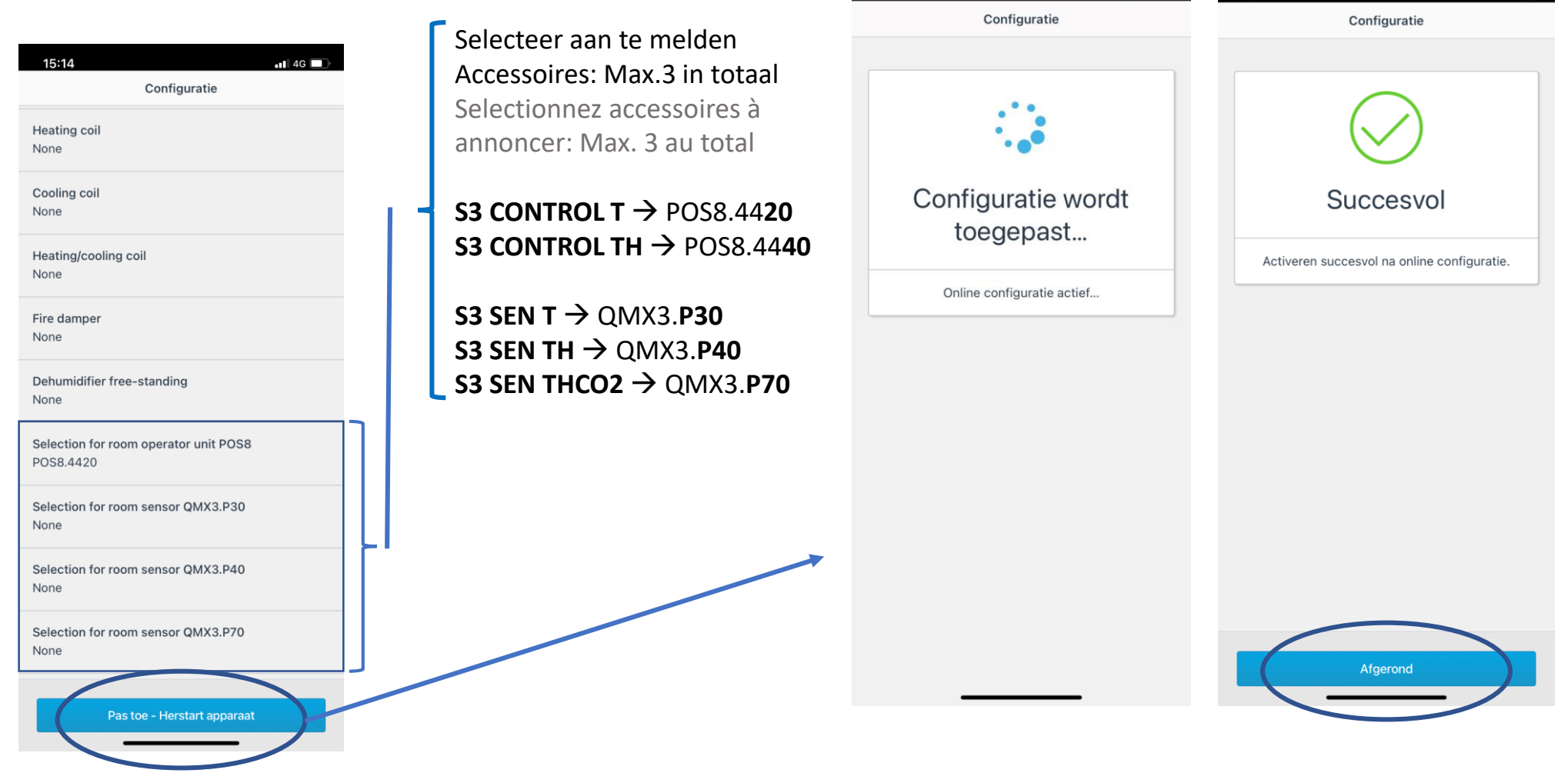

08:58

15:17

4G

Indien 'succesvol', zijn de accessoires nu geconfigureerd en worden herkend door het toestel Si 'OK', les accessoires sont maintenant configurés et identifiés par l'appareil

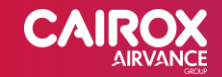

#### Instellen van de debieten Réglage des debits

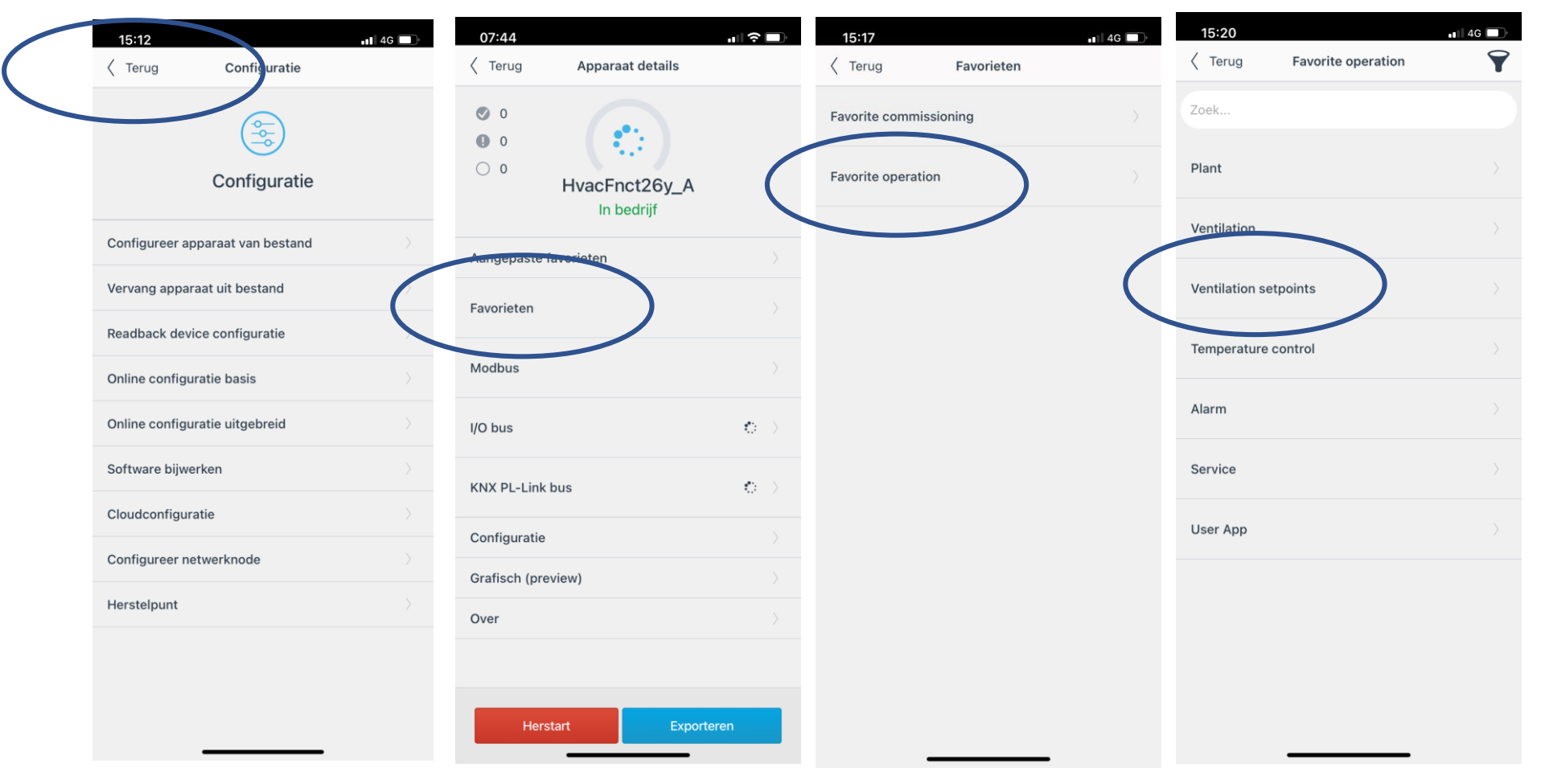

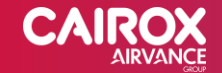

| Terug                                    | Ventilation setpoints |   |
|------------------------------------------|-----------------------|---|
| Zoek                                     |                       |   |
| Setp.supply air vol.flow when comfort    | 340 m³/h              | > |
| Setp.exhaust air vol.flow when comfort   | 340 m³/h              |   |
| Setp.supply air vol.flow when economy    | 240 m³/h              |   |
| Setp.exhaust air vol.flow when economy   | 240 m³/h              |   |
| Setp.supply air vol.flow when unoccupied | 140 m³/h              |   |

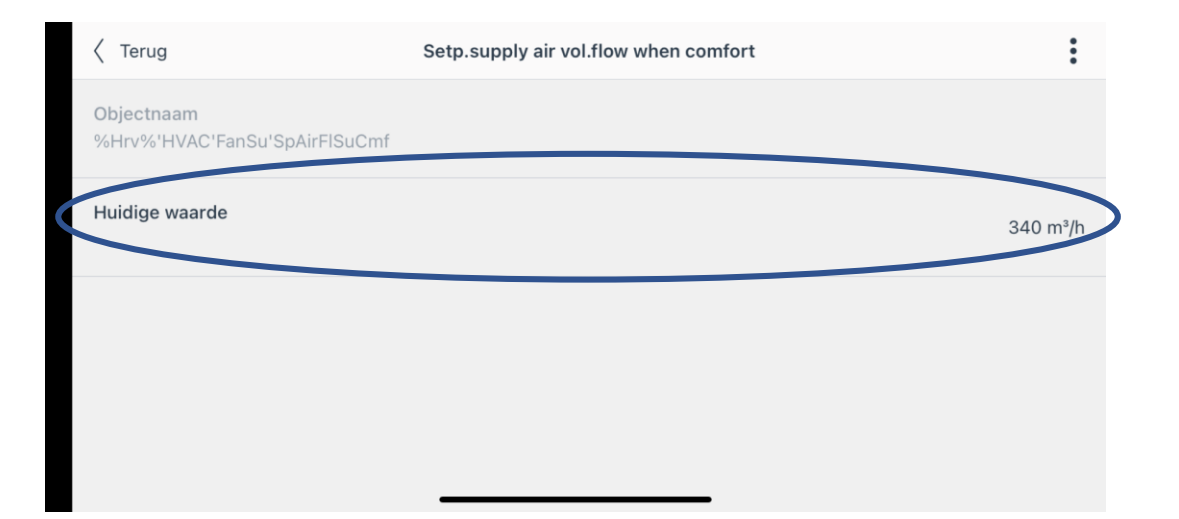

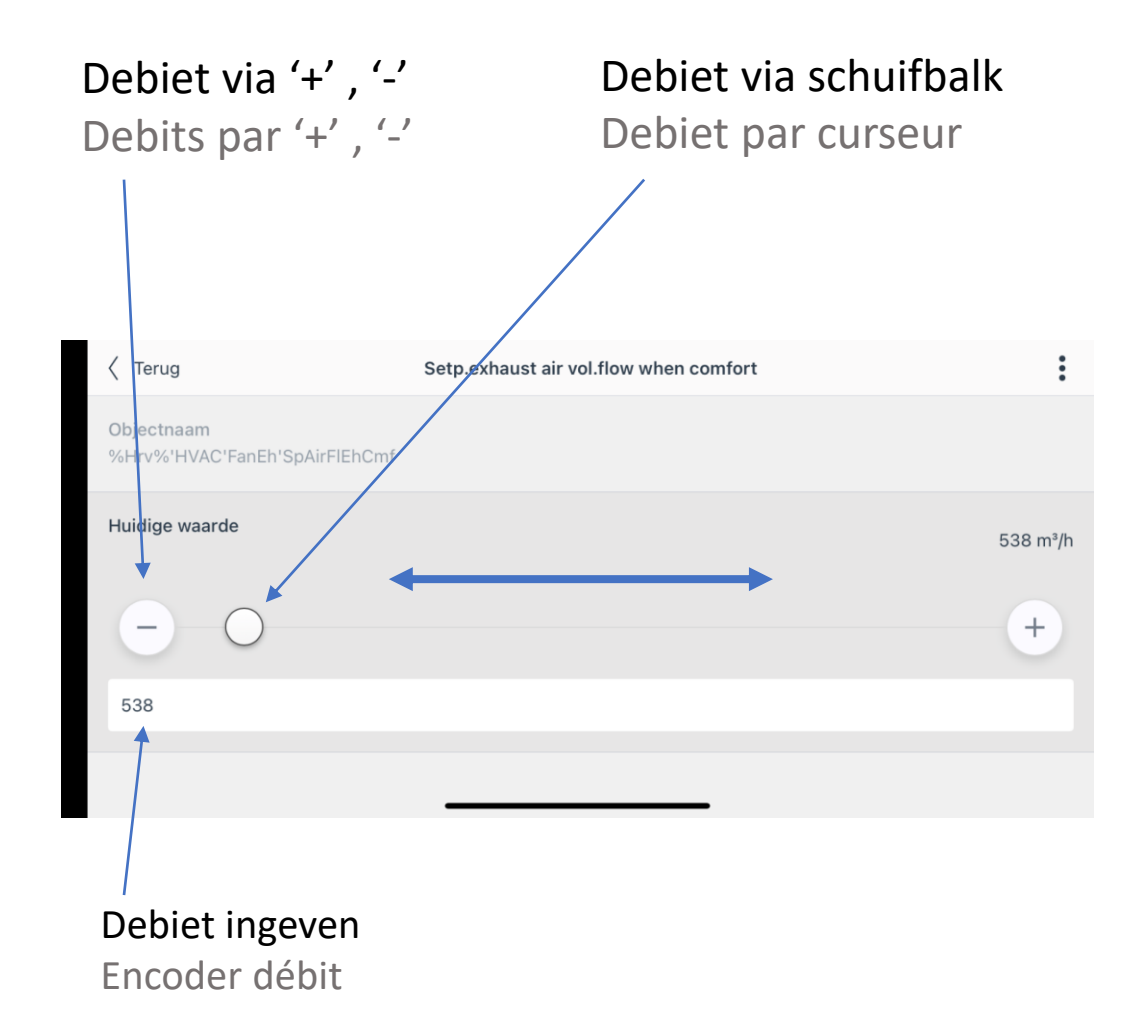

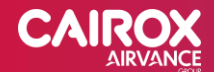